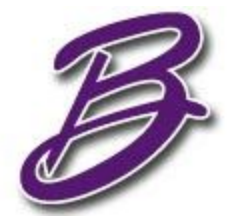

#### Bellbrook Online Academy Fall Semester, School Year 2020-21 6-12 Family News 090920 Sensei Online Portal for Parents (for courses for grades 6-12 only, non-AP, non-Honors/Scholarship)

#### Next steps! Parent Login to Sensei This online portal gives you access to reports sent to you by your Bellbrook Online Academy Facilitators.

# How do I receive reports about my child's progress?

You will receive an email when you have a report available in Sensei. Click the link in the email to access the report.

### How do I access Edmentum Sensei for Families?

You will receive an email with a link to register for a Sensei account. Click the link and follow the prompts to register for an account.

If you cannot locate this email, go to https://login.edmentum.com/family and click FORGOT YOUR PASSWORD?

|               | or r arrilles |      |
|---------------|---------------|------|
| Email Address |               |      |
| Password      |               |      |
|               | Sign I        | n    |
|               |               | word |

The system contains the primary contact email associated with the student. If you need an additional guardian email added, please <u>complete this form</u>.

## How do I access reports shared with me?

1. Sign into your Edmentum Sensei for Families account.

2. If you have more than one child enrolled in an Edmentum program, select the student whose reports you want to view from the left menu. The red dot next to the student's name and the **Shared Reports** button indicates a new report has been shared with you.

- 3. Click Shared Reports. You will see all available reports.
- 4. Click a report, and then click **Download PDF** to view the report.

## What does each report tell me?

**Course Progress Report**: This report gives you a summary of your child's progress at the time the report was generated and helps you identify if your child is working at an appropriate pace and how well they are doing on their coursework.

• Pacing status – This is a quick view of the pace your child is working at, based on the end date of the course.

• Current Grade – This is your child's grade earned on all work completed and scored at the time the report was generated.

• Course Grade – This is the final grade your child will receive if no additional work is completed before the end date of the course.

• Time on task – This is the total time your student has spent working on activities.

**Gradebook Report Card**: This report shows you the score for each course activity your child has completed at the time the report was generated.

**Weekly Progress Report**: This report gives you a weekly breakdown of your child's progress, including activities attempted each week and time on task.